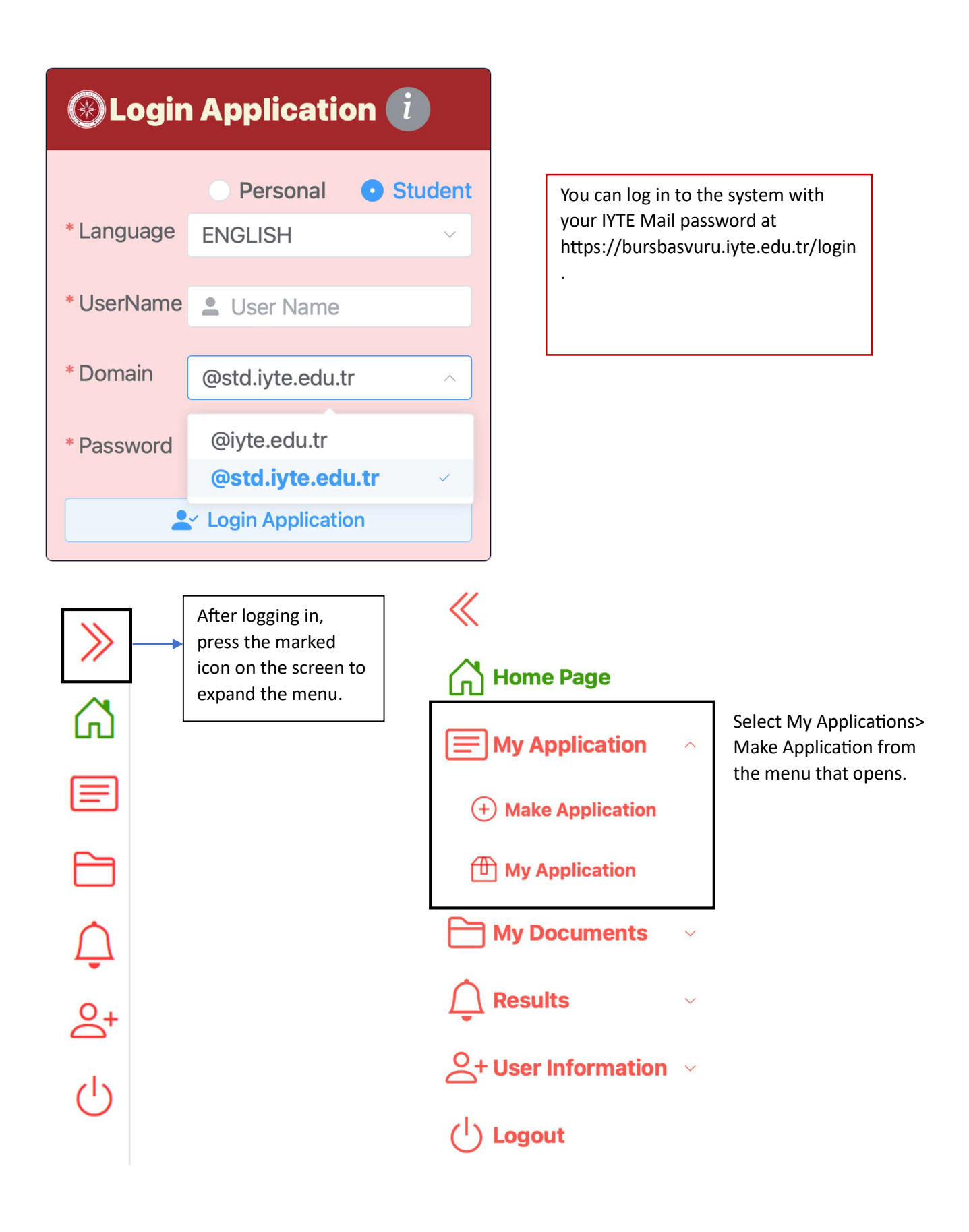

| New Application   |                                               |                    |
|-------------------|-----------------------------------------------|--------------------|
| 1<br>Student Info | 2 (4)<br>prm. Address Inform. Questions Expl. | 5<br>Complete App. |
| * Identity No     | Lidentity No                                  | ، ا                |
|                   | Your Turkish Identity Number is required      |                    |
| * Gender          | Select                                        | $\vee$ $\otimes$   |
|                   | Select your gender                            |                    |
| * First Name      | 💄 First Name                                  | $\otimes$          |
|                   | Your first name is required                   |                    |
| * Last Name       | 🚨 Last Name                                   | $\otimes$          |
|                   | Your last name is required                    |                    |
| * Student No      | Student No                                    | $\odot$ $\otimes$  |
|                   | Your student number is required               |                    |
| * Program         | Select Your Program                           | $\sim$ $\otimes$   |
|                   | Select your program please                    |                    |
| * Department      | Select Department                             | $\otimes$          |
|                   | Select your department please                 |                    |
| * Semester        | Select Semester                               | $\vee$ $\otimes$   |
|                   | Select your semester please                   |                    |
|                   |                                               | Next »             |

From the New Application screen, enter Student Information in the 1st section, Address
Information in the 2nd section, Questions in the 3rd section, information about yourself or
the information you want to add in the 4th section, complete the application in the 5th
section and display the Your Application is Saved box on the screen.

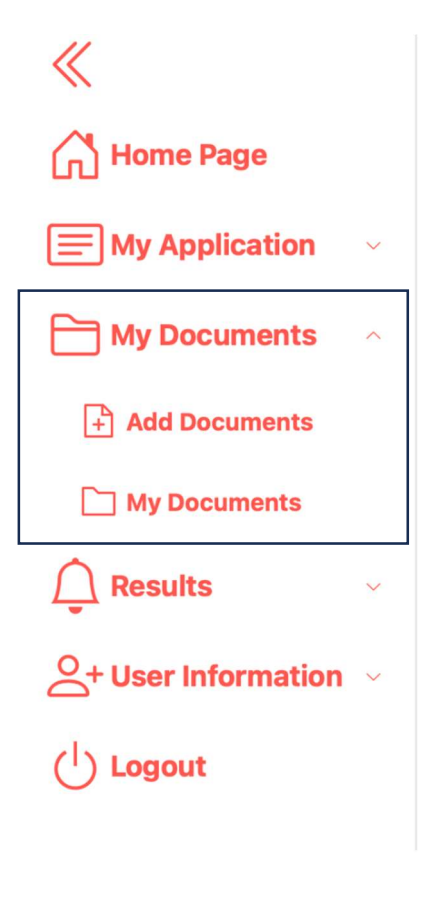

After your application is successfully completed, please upload the documents requested in the application section to the system from the menu on the left under My Documents> Add Document section.

1.Sample of population registration with case history. You need to upload this document from your mother or father's E-Devlet in the form of a copy of the civil registry sample in order for your sibling numbers to appear.

2. Monthly payslip for those whose parents are working or retired.

3. For those who declare that their parents are not working, the "SSI Registration and Service Breakdown" document issued by the Social Security Institution.

4. Lease contract for those who declare that their family lives in rented accommodation.

5. Health report if there are chronic ailments and diseases.

6. Document proving that he/she is a martyr relative.

7. Enquiry from E-Devlet that you have been affected by the earthquake.

You can access the results from the menu on the left under Results.

## **INFORMATION**

Applications start date: 30/09/2024 Application deadline: 11/10/2024 Document upload deadline: 11/10/2024 Result announcement date: 21/10/2024

You can update or delete your application, add or update documents until the end of the document upload date.